## Creating an Expense Reimbursement \*Employees Only\*

At your Business e-Services menu, select "Expense Requests".

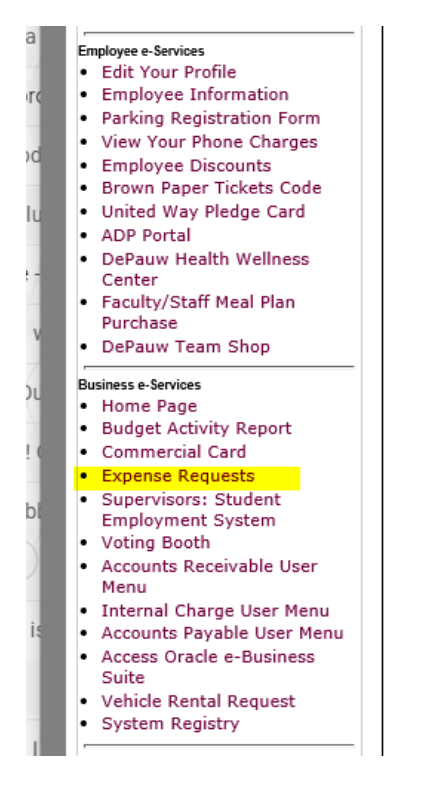

## This screen will appear listing your most recent requests. Select "Add Request top tight hand corner.

| DEPAUW                   |                  |            | e-Home   DePauw.edu   Co                        | ourses (SOC) | Calendar   Logout | ^ |
|--------------------------|------------------|------------|-------------------------------------------------|--------------|-------------------|---|
|                          |                  |            | e-Services                                      | 2.0 Request  | a PO Main Menu    |   |
| Search for a Deguiaition | Requisition Info | rmation    |                                                 | Status       | Add Request       |   |
| Req #:                   | PYMT-455880      | 8/14/2019  | Inn at DePauw<br>(Tribbett, Linds   \$2.00)     | CANCELED     | View              |   |
| View Results             | PYMT-455839      | 8/13/2019  | Steven Linville<br>(Tribbett, Linda   \$500.00) | POSTED       | View   Cancel     |   |
| Search for a Requisition | PO-442294        | 11/28/2018 | A 'n J Bowl LLC<br>(Tribbett, Linda   \$0.00)   | CANCELED     | View              |   |
| Vendor:                  | PYMT-442013      | 11/20/2018 | William and Susan Lorimer<br>dba                | CANCELED     | View              |   |

This screen will appear. Select "Reimbursement" from list.

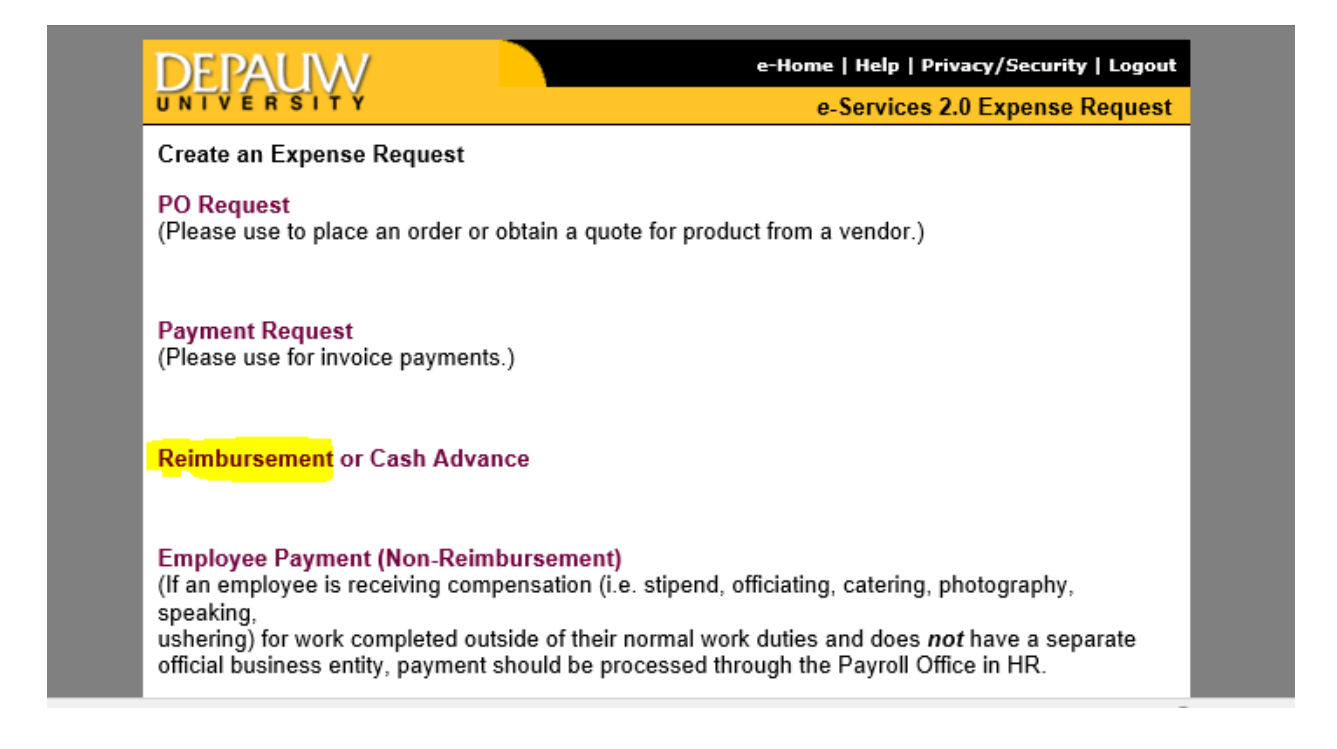

This will be the screen that appears next. Fill in Request Summary and in drop down box choose "Reimbursement". (Employee Only) Use "flashlight" to query Account Number and Vendor Name (see highlighted area)

| DEPAU W                                                                                                    |                                                                                           | e-Home   DePauw.edu   Courses (SOC)   Calendar   Logout |
|----------------------------------------------------------------------------------------------------|-------------------------------------------------------------------------------------------|---------------------------------------------------------|
| <b>UNIVERSITY</b>                                                                                                    |                                                                                           | e-Services 2.0 Payment Request Header                   |
| Payment Request Signature Matrix<br>Please Note:                                                                         | Request Summary:<br>(Please enter a brief<br>description of the items in this<br>request) | ~                                                       |
| If you are suggesting a <b>new vendor</b> ,<br>you will need to enter the fields<br>marked with an asterisk ('*') before | Special Needs:                                                                            | $\sim$                                                  |
| adding the request.                                                                                                    | Request Type:                                                                             | Please Select V                                         |
| If you are requesting payment to an<br>individual or for a stipend, you must<br>provide the Social Security Number       | Preparer:                                                                                 | Linda Tribbett                                          |
| and home address in the spaces                                                                                           | Creation Date:                                                                            | 8/15/2019                                               |
| Provided.<br>Please note a change of address in                                                                          | Account Number:<br>(leave blank if multiple)                                              |                                                         |
| Back to Requests List                                                                                                    | Exception Delivery:<br>(Contact Business Office at<br>x4121)                              | ○ Pick-up<br>Pick-up Name & Phone:                      |
|                                                                                                    | *required fields                                                                          |                                                         |
|                                                                                                    | * Vendor Name:                                                                            | <b>1</b>                                                |
|                                                                                                    | Suggested Vendor<br>Site:                                                                 |                                                         |
|                                                                                                    | Vendor TIN/SSN#:                                                                          | Reimburse Me                                            |
|                                                                                                    | * Address1:                                                                               |                                                         |
|                                                                                                    | Address2:                                                                                 |                                                         |
|                                                                                                    | Address3:                                                                                 |                                                         |
|                                                                                                    | * City:                                                                                   |                                                         |
|                                                                                                    | * State:                                                                                  |                                                         |
|                                                                                                    | * Zip:                                                                                    |                                                         |
|                                                                                                    | Phone:                                                                                    |                                                         |
|                                                                                                    | Fax:                                                                                      |                                                         |
|                                                                                                    | Contact Name:                                                                             |                                                         |
|                                                                                                    | Contact E-mail:                                                                           |                                                         |
|                                                                                                    | For Cash Advance: All t                                                                   | hese fields are required if Cash Advance Request Type.  |
|                                                                                                    | Purpose of Travel:                                                                        |                                                         |
|                                                                                                    | Departure Date:<br>(mm/dd/yyyy)                                                           | 🔪 🖉                                                     |
|                                                                                                    | Return Date:<br>(mm/dd/yyyy)                                                              | <b> &gt;</b>                                            |
|                                                                                                    | Destination:                                                                              |                                                         |

To query the database, enter an account #, (search by name or account #) then select "Find" which will pull up all available accounts. Choosing "Select" will populate in the Account # field. If multiple account numbers will be needed, leave this blank. You will be able to add to each description line as needed on the next page.

| DePauw e-Services: LOV - Internet E | xplorer                              | _                |               | ×    |
|-------------------------------------|--------------------------------------|------------------|---------------|------|
| Chttps://my.depauw.edu/e/act/expe   | nse/common/search_acct_old.asp?glid: | dflt_charge_accc | 60 62 63      | 3 🙂  |
| 👍 🛃 Login 🥝 DePauw e-Services       | E Logout                             |                  |               |      |
| Close Window                        |                                      | DEPA<br>UNIV     | \U₩<br>∕FRSIT | Y    |
| Account                             | 2000000                              | × Find           |               |      |
|                                     | Select Cancel                        |                  |               |      |
| ©2000-21 DePauw University          | helpdesk@depauw.edu                  |                  |               |      |
|                                     |                                      |                  |               |      |
|                                     |                                      |                  |               |      |
|                                     |                                      |                  |               |      |
|                                     |                                      |                  |               |      |
|                                     |                                      |                  |               |      |
|                                     |                                      |                  |               |      |
|                                     |                                      |                  |               |      |
|                                     |                                      |                  |               |      |
|                                     |                                      |                  |               |      |
|                                     |                                      |                  |               |      |
|                                     |                                      |                  |               |      |
|                                     |                                      |                  |               |      |
|                                     |                                      |                  | A 100P        | 1.51 |
|                                     |                                      |                  | 100%          |      |

When searching for a vendor name, use the flashlight, filter by "Search within Name" We find that choosing the most "least likely to appear" part of the name will shorten your search results. Choose your vendor from the list and choose "Select & Close". All information for that vendor will populate in the fields needed. If you do not find the vendor that you need, they are not in our system. You will need to request a W9 and direct deposit information from them and send to accountspayable@depauw so that they can be entered. Once entered, you should be able to search and find them for your payment requisition. Please wait for vendor (employee) to be added before proceeding with the payment request.

| E Login C DePauw e-Services                                      | E Logout                                                                      | 2                                           |
|------------------------------------------------------------------|-------------------------------------------------------------------------------|---------------------------------------------|
| DEPAUW                                                           | e-Home                                                                        | Help   Privacy/Security   Logout            |
| UNIVERSITY                                                       |                                                                               | e-Services 2.0 Vendor Lookup                |
| Please Select Fil<br>Show All   Search<br>Starts with: # A B C [ | ter:<br>Within Name ∙ Search by Vendor N<br>) E F G H I J K L M N O P Q R S T | current: No Filter<br>lumber<br>U V W X Y Z |
|                                                                  | Please Select                                                                 |                                             |
|                                                                  |                                                                               |                                             |
|                                                                  |                                                                               |                                             |
|                                                                  | Select & Close   Cancel                                                       |                                             |
| 2000-21 DePauw University                                        | email: helpdesk@depauw.edu                                                    | Last Updated: 8/30/202:                     |
| DEPALIW                                                          | e-Home                                                                        | Help   Privacy/Security   Logout            |
| UNIVERSITY                                                       |                                                                               | e-Services 2.0 Filter Form                  |
| Алу part                                                         | of the name: %                                                                | %                                           |
|                                                                  | Select & Close   Cancel                                                       |                                             |
| @2000-21 DePauw University                                       | email: helpdesk@denauw.edu                                                    | Last Undated: 8/30/202                      |

•

Once completed, select "Add Record" at the bottom of the page.

|                                                                                  | Request Summary:                             |                                                        |
|----------------------------------------------------------------------------------|----------------------------------------------|--------------------------------------------------------|
| Payment Request Signature Matrix                                                 | description of the items in this             | · · · · · · · · · · · · · · · · · · ·                  |
| Please Note:                                                                     | (cquest)                                     |                                                        |
| If you are suggesting a <b>new vendor</b> ,<br>you will need to enter the fields | Special Needs:                               |                                                        |
| marked with an asterisk (**') before adding the request.                         | Request Type:                                | Please Select 🗸                                        |
| If you are requesting payment to an                                              |                                              |                                                        |
| individual or for a stipend, you must                                            | Preparer:                                    | Linda Tribbett                                         |
| provide the Social Security Number<br>and home address in the spaces             | Creation Date:                               | 8/15/2019                                              |
| provided.                                                                        | Account Number:<br>(leave blank if multiple) | 152001000.6350 📎 🧐                                     |
| the Special Needs box.                                                           | Exception Delivery:                          |                                                        |
| Back to Requests List                                                            | (Contact Business Office at x4121)           | Pick-up Name & Phone:                                  |
|                                                                                  | *required fields                             |                                                        |
|                                                                                  | * Vendor Name:                               | Inn at DePauw                                          |
|                                                                                  | Suggested Vendor<br>Site:                    | 790 PAY1                                               |
|                                                                                  | Vendor TIN/SSN#:                             | Reimburse Me                                           |
|                                                                                  | * Address1:                                  | 2 West Seminary Street                                 |
|                                                                                  | Address2:                                    |                                                        |
|                                                                                  | Address3:                                    |                                                        |
|                                                                                  | * City:                                      | Greencastle                                            |
|                                                                                  | * State:                                     | IN                                                     |
|                                                                                  | * Zip:                                       | 46135                                                  |
|                                                                                  | Phone:                                       |                                                        |
|                                                                                  | Fax:                                         |                                                        |
|                                                                                  | Contact Name:                                |                                                        |
|                                                                                  | Contact E-mail:                              |                                                        |
|                                                                                  | For Cash Advance: All th                     | nese fields are required if Cash Advance Request Type. |
|                                                                                  | Purpose of Travel:                           |                                                        |
|                                                                                  | Departure Date:<br>(mm/dd/yyyy)              | <b>N</b>                                               |
|                                                                                  | Return Date:<br>(mm/dd/yyyy)                 | 😼 🖉                                                    |
|                                                                                  | Destination:                                 |                                                        |
|                                                                                  |                                              | Add Record Don't Save                                  |

This is the next screen that appears. Each expense needs its own line. Always start the description line with "Reimbursement" or "Reimb:". Use the invoice # on the receipt if there is one provided. If there is no invoice # on the receipt, enter date and amount to be reimbursed. The system will create a unique invoice number. Use the "CAR Icon" in the Description field for mileage reimbursements. This will automatically calculate the reimbursement amount for mileage.

| And D    | EPAUW e-Home   DePauw.edu   Courses (SOC)   Calendar   Logout |                                 |                         |                                                |                                         |                         | Logout           |         |          |
|----------|---------------------------------------------------------------|---------------------------------|-------------------------|------------------------------------------------|-----------------------------------------|-------------------------|------------------|---------|----------|
|          | INIVERSI                                                      | TY                              |                         |                                                |                                         | e-Service               | s 2.0 Payment F  | Reques  | t Lines  |
|          | To charg<br>making                                            | ge a single in<br>sure that you | voice <b>to m</b> o     | ore than one account,<br>same invoice number e | enter the invoice<br>ach time. Thank yo | as many times as<br>ou. | necessary below, |         |          |
| Edit thi | s Request Hea                                                 | der                             |                         |                                                |                                         |                         |                  |         |          |
|          |                                                               |                                 | DePauw                  | University Expense<br>To: Account              | e <b>Reimbursem</b> e<br>Is Payable     | ent Request             |                  |         |          |
|          | Requestor                                                     | : Tribbett,                     | Linda A.                | Req Date: 8                                    | /15/2019                                |                         | REQ #: 45        | 5913    |          |
|          | Account                                                       | VP Finance<br>Adm/Office        | 00.6350<br> <br>Expense | Pick up by:                                    |                                         |                         |                  |         |          |
|          | ,                                                             | /endor: In                      | n at DePa               | uw                                             |                                         | Vendor Nu               | mber: 790        |         |          |
|          | Street A                                                      | ddress: 2                       | West Sem                | ninary Street                                  |                                         |                         |                  |         |          |
|          | City                                                          | ST/Zip: G                       | reencastle              | e, IN 46135                                    |                                         |                         |                  |         |          |
|          | Request Su                                                    | mmary: Ex                       | xample                  |                                                |                                         |                         |                  |         |          |
|          | Special                                                       | Needs:                          |                         |                                                |                                         |                         |                  |         |          |
| ?        |                                                               |                                 |                         |                                                |                                         |                         |                  |         |          |
| Item #   | Invoice #                                                     | Invoice D                       | ate Des                 | scription                                      |                                         | Account                 | Amour            | nt      |          |
| 1        | 0                                                             | 8/15/2019                       | ) Rei                   | mb - Example                                   |                                         | 152001000.63            | 50               | \$1.00  | 1        |
| Item #   | Invoice #<br>(blank if none)                                  | Invoice D<br>(mm/dd/yyyy        | Date Des                | scription 💦                                    |                                         | Account 🗎               | Amou             | nt      |          |
| 2        |                                                               |                                 |                         |                                                | <>                                      | 152001000.6350          | \$               |         |          |
|          | Additional Com                                                | ments:                          |                         |                                                |                                         |                         |                  |         | 1        |
| -        |                                                               |                                 |                         |                                                |                                         |                         |                  |         | -        |
|          | Grand Total: \$ 1.00                                          |                                 |                         |                                                |                                         |                         |                  |         |          |
|          |                                                               |                                 | Save and                | Add Another Line                               | Review Print                            | able Request            |                  |         |          |
| ©2000-1  | 9 DePauw Unive                                                | ersity                          |                         | email: helpdesk                                | @depauw.edu                             |                         | Last Upd         | ated: 8 | /15/2019 |

If selecting the "CAR Icon" this is the screen that will appear for you to complete next. This will calculate reimbursement of round trip mileage. The description of the trip does not need to be a lengthy description. Too many words will cause a problem when importing. Don't forget to "Save Mileage info"

| DEPAUW                                                          |                         | e-Home   Help | Privacy/Security  | Logout       |                     |
|-----------------------------------------------------------------|-------------------------|---------------|-------------------|--------------|---------------------|
| UNIVERSITY                                                      |                         |               | e-Servio          | ces 2.0      | Calendar   Logout   |
| For trins to the airport, you may                               | From Location:          |               |                   |              | nt Request Lines    |
| charge the distance from your                                   | To Location:            |               |                   |              | w,                  |
| home or 42 miles one-way (84<br>miles round trip), whichever is | Distance                |               |                   |              |                     |
| less.                                                           | (in miles):             |               |                   |              |                     |
|                                                                 | Description of Trip:    |               |                   | _            |                     |
|                                                                 |                         |               |                   |              | 455913              |
|                                                                 |                         |               |                   |              |                     |
|                                                                 |                         |               |                   |              |                     |
|                                                                 |                         |               |                   | ~            |                     |
|                                                                 | Sava                    | Miloago Info  | Cancol            |              |                     |
| ©2000-19 DePauw University                                      | email: helpdesk@denau   | w.edu         | Last Updated: 8   | /15/2019     |                     |
| group to beilden oniteratly                                     |                         |               |                   |              |                     |
|                                                                 |                         |               |                   |              |                     |
|                                                                 |                         |               |                   |              |                     |
|                                                                 |                         |               |                   |              | ount                |
|                                                                 |                         |               |                   |              | \$1.00 🌌 🙀          |
|                                                                 |                         |               |                   | 100% -       |                     |
|                                                                 |                         |               | 152001000.8350    | (10070 ¥     | unt                 |
|                                                                 |                         | $\sim$        |                   | Þ            |                     |
| al Comments:                                                    |                         |               |                   |              |                     |
|                                                                 |                         |               |                   |              |                     |
|                                                                 |                         |               | Grand T           | otal: \$1.00 | )]                  |
| Sav                                                             | ve and Add Another Line | Review F      | Printable Request |              |                     |
| w University                                                    | email: helpde           | esk@depauw.ee | lu                | Las          | t Updated: 8/15/201 |

After completed and you "Save Mileage Info" This screen will appear. If more lines for reimbursement are needed choose "Save and Add Another Line". When all lines have been entered with all expenses, select "Review Printable Request"

| ten D    | EPAUW                        |                                           |                                                         | e-Home                                   | DePauw.edu   Course             | s (SOC)   Calendar | Logout    |
|----------|------------------------------|-------------------------------------------|---------------------------------------------------------|------------------------------------------|---------------------------------|--------------------|-----------|
|          | INIVERSI                     | TY                                        |                                                         |                                          | e-Services 2.0                  | ) Payment Reque    | st Lines  |
|          | To charg<br>making           | ge a single invoice<br>sure that you ente | to more than one accour<br>r the same invoice number    | nt, enter the invoic<br>each time. Thank | e as many times as nece<br>you. | essary below,      |           |
| Edit thi | s Request Hea                | der                                       |                                                         |                                          |                                 |                    |           |
|          |                              | DeP                                       | auw University Exper<br>To: Acco                        | i <b>se Reimbursen</b><br>unts Payable   | nent Request                    |                    |           |
|          | Requestor                    | : Tribbett, Linda                         | A. Req Date:                                            | 8/15/2019                                |                                 | REQ #: 455913      |           |
|          | Account                      | VP Finance  <br>Adm/Office Expense        | 50 Pick up by:                                          |                                          |                                 |                    |           |
|          | Ň                            | Vendor: Inn at [                          | DePauw                                                  |                                          | Vendor Numbe                    | r: 790             |           |
|          | Street A                     | ddress: 2 West                            | Seminary Street                                         |                                          |                                 |                    |           |
|          | City                         | ST/Zip: Greend                            | astle, IN 46135                                         |                                          |                                 |                    |           |
|          | Request Su                   | mmary: Examp                              | le                                                      |                                          |                                 |                    |           |
|          | Special                      | Needs:                                    |                                                         |                                          |                                 |                    |           |
| ?        |                              |                                           |                                                         |                                          |                                 |                    |           |
| Item #   | Invoice #                    | Invoice Date                              | Description                                             |                                          | Account                         | Amount             |           |
| 1        | 0                            | 8/15/2019                                 | Reimb - Example                                         |                                          | 152001000.6350                  | \$1.00             | <i>L</i>  |
| ltem #   | Invoice #<br>(blank if none) | Invoice Date<br>(mm/dd/yyyy)              | Description 祸                                           |                                          | Account                         | Amount             |           |
| 2        | 8/15/2019-9                  | 8/15/2019                                 | From: Greencastle<br>To: Indianapolis<br>Dist: 45 miles |                                          | 152001000.8350                  | <b>\$</b> 18.9     |           |
| [        | Additional Com               | ments:                                    |                                                         |                                          |                                 |                    |           |
| 1        |                              |                                           |                                                         |                                          |                                 |                    | _         |
|          |                              |                                           |                                                         |                                          | Grand Total                     | :\$1.00            |           |
|          |                              | Save                                      | and Add Another Line                                    | Review Prin                              | ntable Request                  |                    |           |
| ©2000-1  | 9 DePauw Unive               | ersity                                    | email: helpde                                           | sk@depauw.edu                            |                                 | Last Updated: 8    | 3/15/2019 |

VP Approval is required for all expense Reimbursements. This following screen appears next. Select "Approver" from drop down box. This will be your VP or designated Approver.

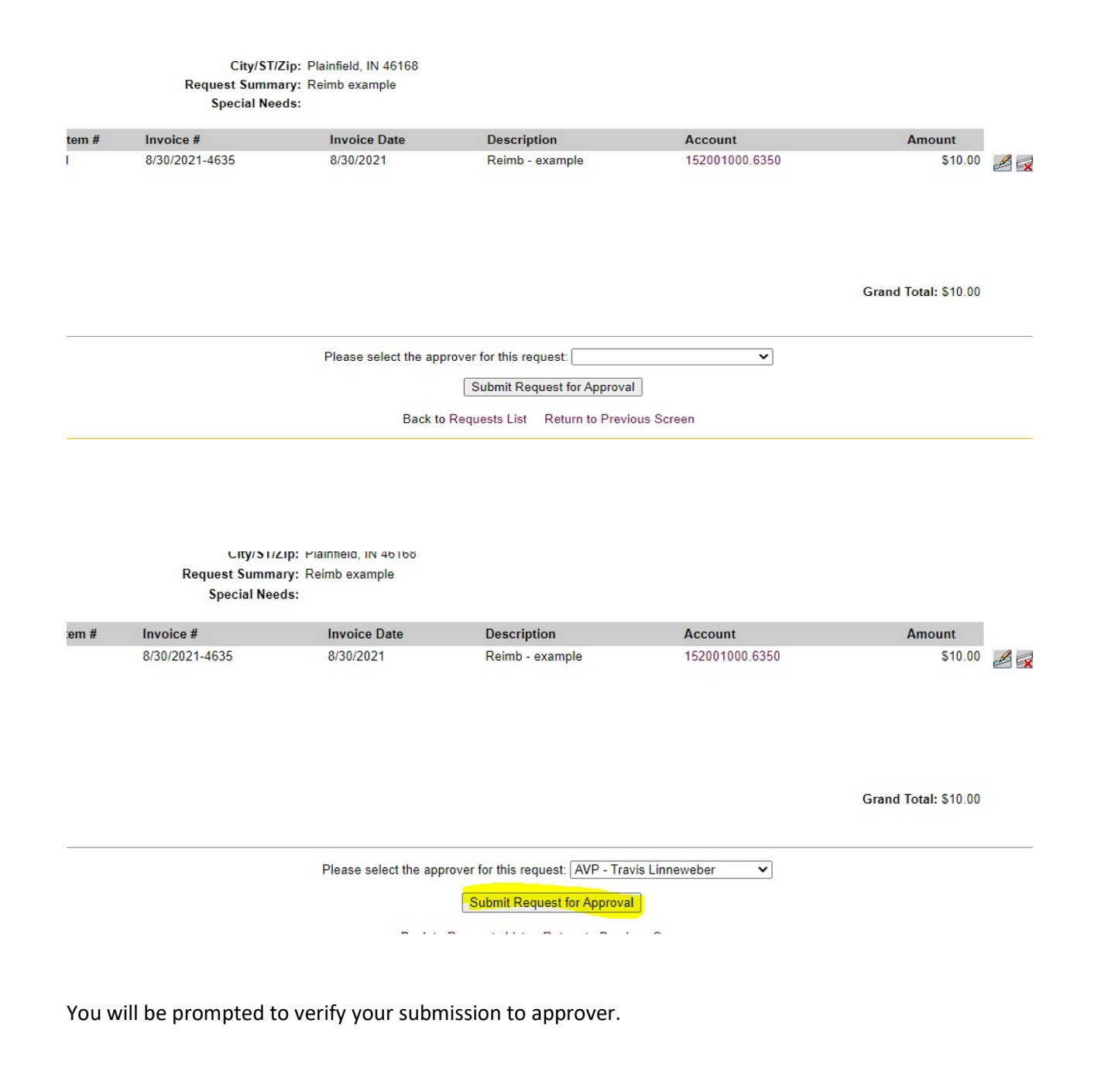

mypl2.depauw.edu says

Are you sure you want to submit to AVP - Travis Linneweber?

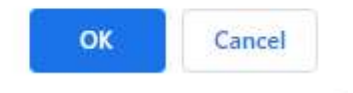

We are no longer accepting paper copies of payment requests in our office.

After submitting your payment request, please scan the requisition and all backup (invoice, contract, payment agreement, receipts, etc.) as one document. <u>Once you have received</u> notification that the payment request has been approved, send all documents to accountspayable@depauw.edu.

The deadline for submitting payment requests is each Tuesday at noon. Payments are processed on Fridays. Please remember that our payment terms are 15 days from the invoice date.

Paper checks are no longer available for employees of the University - ACH direct deposit is the only payment method offered. Payment via check is by special exception only.

Thank you,

**Business Office Staff**